## Setting up a Signature in Adobe

1. Click on the signature box

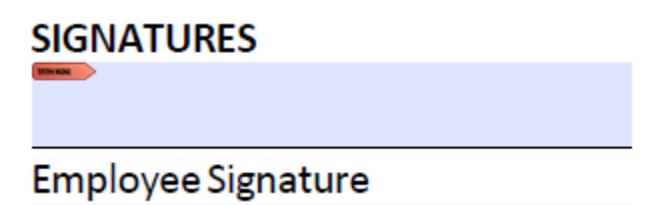

2. Select: A new digital ID I want to create now, click next.

| Add Digital ID                               |             | ×  |
|----------------------------------------------|-------------|----|
|                                              |             |    |
| I want to sign this document using:          |             |    |
| My existing digital ID from:                 |             |    |
| A file                                       |             |    |
| ○ A roaming digital ID accessed via a server |             |    |
| ○ A device connected to this computer        |             |    |
| ○ A new digital ID I want to create now      |             |    |
| -<br>5                                       |             |    |
| Cancel                                       | < Back Next | :> |

3. Select New PKCS#12 digital ID file, click next.

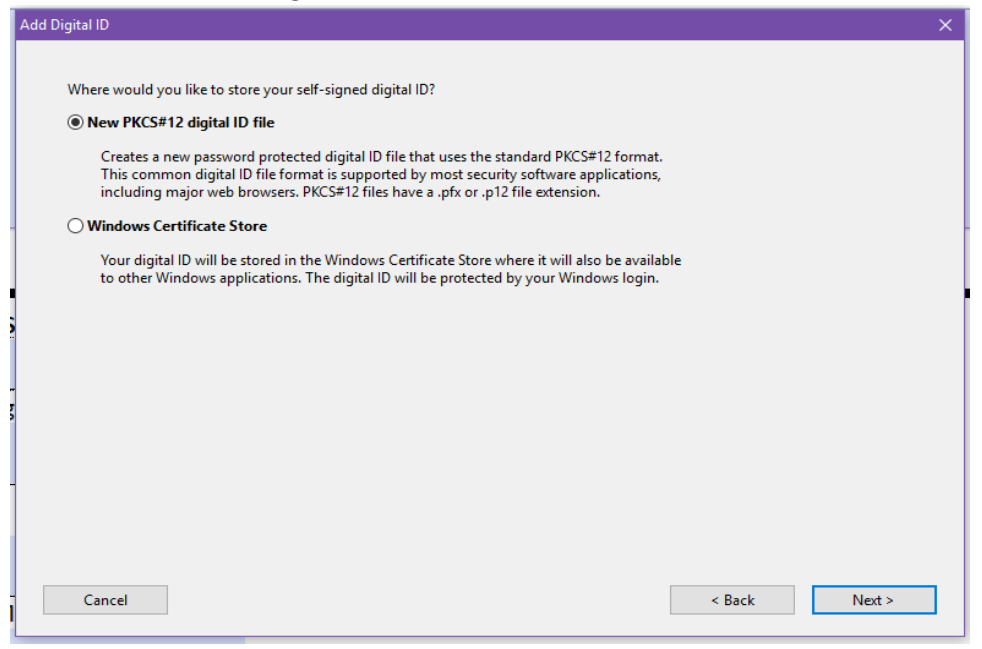

4. Enter your identity information to be used when generating the self-sign certification, click next.

| Add Digital ID                   | X                                                             |
|----------------------------------|---------------------------------------------------------------|
|                                  |                                                               |
| Enter your identity inform       | ation to be used when generating the self-signed certificate. |
| Na <u>m</u> e (e.g. John Smith): | Jillian Warren                                                |
| Organizational <u>U</u> nit:     | Human Resources                                               |
| Organization Name:               | University of Massachusetts                                   |
| <u>E</u> mail Address:           | jwarren@umassp.edu                                            |
| <u>C</u> ountry/Region:          | US - UNITED STATES                                            |
| Key Algorithm:                   | 1024-bit RSA 🗸                                                |
| Use digital ID <u>f</u> or:      | Digital Signatures 🗸 🗸                                        |
|                                  |                                                               |
|                                  |                                                               |
|                                  |                                                               |
|                                  |                                                               |
| Cancel                           | < Back Next >                                                 |

- 5. Select a location on your computer to store your new digital ID file. (Ex. Desktop)
- 6. Create a password for your digital ID file, click finish.

| Add Digital ID                                                                                                    |  |
|----------------------------------------------------------------------------------------------------|--|
| Enter a file location and password for your new digital ID file. You will need the password when you use the digital ID to sign or decrypt documents. You should make a note of the file location so that you can copy this file for backup or other purposes. You can later change options for this file settings dialog. |  |
| File Name:                                                                                                    |  |
| C:\Users\jwarren\Desktop\JillianWarren Adobe Signature.pfx Browse                                                                                                    |  |
| Password:                                                                                                    |  |
|                                                                                                    |  |
| Not Rated                                                                                                    |  |
| Confirm Password:                                                                                                    |  |
|                                                                                                    |  |
|                                                                                                    |  |
|                                                                                                    |  |
| Cancel < Back Finish                                                                                                    |  |

7. Enter your password and click sign.

| Sign Document X                                                                                                    |
|----------------------------------------------------------------------------------------------------|
| Sign As: Jillian Warren (Jillian Warren) 2022.06.01 🗸 🥑                                                                                                    |
| Password:                                                                                                    |
| Certificate Issuer: Jillian Warren Info                                                                                                    |
| Appearance: Standard Text<br>Jillian Digitally signed by Jillian Warren<br>DN: cn=Jillian Warren,<br>o=University of Massachusetts,<br>o=Human Resources,<br>email=jwarren@umassp.edu,<br>o=US<br>Date: 2017.06.01 13:49:21 -04'00' |
| Click Review to see if document content may affect signing Review                                                                                                    |
| Sign Cancel                                                                                                    |